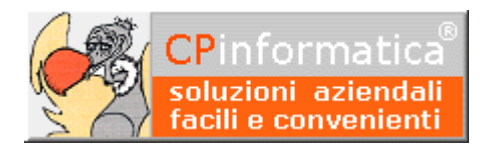

# Personalizzazione dei documenti di vendita

ATTENZIONE!

Tutti i codici, le cifre, i numeri e le scelte riportate negli esempi sono puramente indicativi: l'utilizzatore di Media-db dovrà utilizzare i propri dati. CP informatica non potrà essere ritenuta responsabile per l'improprio utilizzo delle indicazioni contenute in questo esempio. Per ogni eventuale dubbio di tenuta contabile l'utilizzatore di Media-db dovrebbe rivolgersi al proprio consulente fiscale

In Media-db è possibile personalizzare il documento di vendita (fattura, DDT, ordini ed impegni) inserendo il proprio logo ed i propri dati (dati dell'emittente).

### Logo emittente

Per inserire il logo dell'emittente sui documenti di vendita è necessario disporre di un file grafico contenente il logo stesso.

E' possibile indicare un file per il logo di teste ed uno per il logo di piede.

Le tipologie grafiche accettate dal programma sono BMP, JPG, PNG, GIF, TIF.

Tramite la procedura

- menù Archivi
- Anagrafica azienda
- pulsante Parametri azienda
- pulsante File logo

indicare nei campi il percorso del file grafico per i due loghi (è possibile compilare anche solamente un solo campo).

| campo).                  | 😨 Riferimenti per file logo da inserire nei documenti |                                            |         |          |  |
|--------------------------|-------------------------------------------------------|--------------------------------------------|---------|----------|--|
|                          | File per logo di testa                                | C:\MediaWin\logo.GIF                       | Sfoglia |          |  |
| Vistando la casella      | File per logo di piede                                |                                            | Sfoglia |          |  |
| stampa file logo a       |                                                       | 🔽 stampa file logo a risoluzione originale |         |          |  |
| risoluzione originale il |                                                       |                                            | Annulla | Conferma |  |
| logo verrà stampato      |                                                       |                                            | Annuna  |          |  |

mantenendo la propria risoluzione: non vistando la casella il logo verrà stampato ingrandito di circa due volte e mezzo.

### N.B.

Il programma Media-db stamperà il logo partendo dall'angolo in alto a sinistra per il logo di testa e dall'angolo inferiore sinistro per il logo di piede: non verrà apportato nessun ridimensionamento del logo se non quello determinato dalla casella stampa file logo a risoluzione originale pertanto la dimensione del logo potrebbe variare da stampante a stampante a secondo della risoluzione impostata nella stampante stessa. Il logo verrà stampato nella sua dimensione originale pertanto, per adattare il logo alle proprie necessità, probabilmente sarà necessario effettuare le modifiche alla grandezza del logo tramite un programma per la gestione dei file grafici oltre ad alcune prove di stampa in Media-db

# Dati emittente

E' possibile inserire i dati dell'emittente tramite la procedura:

- menù Archivi
- Anagrafica azienda
- pulsante Parametri azienda

#### • pulsante **Dati testata**

Selezionare una tipologia di documento nel campo **Tipo documento** Compilare le righe a disposizione **avendo cura di selezionare il relativo font**: se non venisse selezionato il font con cui scrivere la dicitura della riga allora la riga stessa non verrà riportata nell'intestazione del documento di vendita

Nelle versioni attuali consigliamo di lasciare la prima riga vuota in modo tale da poterla utilizzare per distanziare le

| Dati testata per documenti                                                                                                    |                              |                  |
|----------------------------------------------------------------------------------------------------|------------------------------|------------------|
| Tipo documento <mark>fattura e notula</mark>                                                                                                    |                              |                  |
|                                                                                                    | Scegli font                  |                  |
| Ragione soc.le                                                                                                    | Scegli font                  |                  |
| tua azienda,                                                                                                    | Scegli font                  |                  |
| indirizzo ecc.                                                                                                    | Scegli font                  |                  |
| Per cambiare queste                                                                                                    | Scegli font                  |                  |
| diciture usare il menù                                                                                                    | Scegli font                  |                  |
| Archivi, la scelta Ana-                                                                                                    | Scegli font                  |                  |
| grafica Azienda, pulsante Parametri                                                                                                    | Scegli font                  |                  |
| Azienda, Dati Testata e File Logo                                                                                                    | Scegli font                  |                  |
| opia su dati testata per nessuna copia                                                                                                    | -                            |                  |
| ffinché il testo immesso venga visualizzato e stampato è necessario selezionare<br>lla riga inserita.<br>er lasciare spazio fra diciture è sufficiente selezionare un font su una riga e<br>pazi sulla stessa. | ) il font re<br>9 inserire ( | elativo<br>degli |
| Anteorim                                                                                                    | a Varia                      | Esci             |

scritte dei dati testata rispetto al logo: questo viene fatto inserendo nel font relativo alla prima riga una dimensione di carattere molto alta.

I dati testata per le fatture, i DDT e gli ordini/impegni possono essere differenti in quanto il programma permette di gestirli separatamente.

E' comunque possibile copiare i dati inseriti per un determinato documento sulle altre tipologie di documento tramite la casella a discesa **Copia su dati testata per.** 

Al fine di posizionare correttamente sia il logo che i dati testata sarà necessario effettuare alcune prove di stampa dei relativi documenti.

## Parametri di configurazione del programma

Affinché il programma Media-db riporti il logo ed i dati testata su i documenti di vendita è necessario indicare su quali documenti devono essere riportati questi elementi.

Questo viene fatto tramite le procedura:

- menù Archivi
- Anagrafica azienda
- pulsante Parametri azienda

vistando le caselle relative alle voci Stampa dati testata su, Stampa

logo testa su e Stampa logo piede

| Codice azienda esercizio precede                                                        | nte               | Codice azi                                    | enda esercizio succ    | essivo                |  |  |  |  |
|-----------------------------------------------------------------------------------------|-------------------|-----------------------------------------------|------------------------|-----------------------|--|--|--|--|
| 🔽 aggiorna contabilità da gestio                                                        | 🔽 dati di v       | 🔽 dati di vendita su clienti e fornitori      |                        |                       |  |  |  |  |
| 🗖 scorporo automatico a fine fat                                                        | 🗖 stampa D.       | 🗖 stampa D.d.T. su modulo polifunzionale      |                        |                       |  |  |  |  |
| 🔽 stampa condizioni pagamento su                                                        | 🔽 stampa de:      | 🔽 stampa descrizione banca su D.d.T.          |                        |                       |  |  |  |  |
| 🗖 attivazione gestione BOLLE                                                            |                   |                                               |                        |                       |  |  |  |  |
| 🔽 stampa 'Spett.' su D.d.T. / fa                                                        | 🗖 stampa 'Fa      | 🗖 stampa 'Fattura' in fatture accompagnatorie |                        |                       |  |  |  |  |
| 🖵 controvalore Lire su fatture/r                                                        | icevute           | 🗖 apertura                                    | 'Dati vendita' su C    | lienti/Fornitori      |  |  |  |  |
| Tipo effetti che generano partite aperte 🔽 rim.diretta 🔽 ri.ba. 🔽 ric.bancarie 🔽 tratte |                   |                                               |                        |                       |  |  |  |  |
|                                                                                         | FATTURE           | D.d.T.                                        | ORDINI/IMPEGNI         |                       |  |  |  |  |
| Righe iniziali su moduli                                                                | 05 🛫              | 05 ÷                                          | 05 ≑                   |                       |  |  |  |  |
| Numero righe corpo modulo                                                               | 25 🕂              | 25 ÷                                          | 28 ÷                   |                       |  |  |  |  |
| Stampa su foglio bianco                                                                 |                   |                                               |                        |                       |  |  |  |  |
| Stampa dati testata su                                                                  |                   |                                               |                        |                       |  |  |  |  |
| Stampa logo testa su                                                                    |                   |                                               |                        |                       |  |  |  |  |
| Stampa logo piede su 🔽                                                                  |                   |                                               |                        |                       |  |  |  |  |
| Stampa informativa privacy su                                                           | <b>V</b>          |                                               | <b>v</b>               |                       |  |  |  |  |
| Condition                                                                               | dia la cita la se | Definition I Testa II                         | formation to start the | Viete Conforme        |  |  |  |  |
| Condizioni ver                                                                          | aita 📔 rile logo  | Dati testata 🔰 Lesto ir                       | normativa Altri dati   | varia <u>Conterma</u> |  |  |  |  |

**su** nelle colonne che interessano (le colonne sono quelle relative a **FATTURE**, **D.d.T.** ed **ORDINI/IMPEGNI**). Nell'esempio riportato in figura è stata selezionata la stampa di tutti gli elementi su tutti i documenti.